# TÜRKÇE AÇIKLAMA:

### READYFOR.JP WEBSITESINDE「九州大学 トルコ地震 レディーフォー」'I ARATIN. YA DA QR KODU TARATIN.

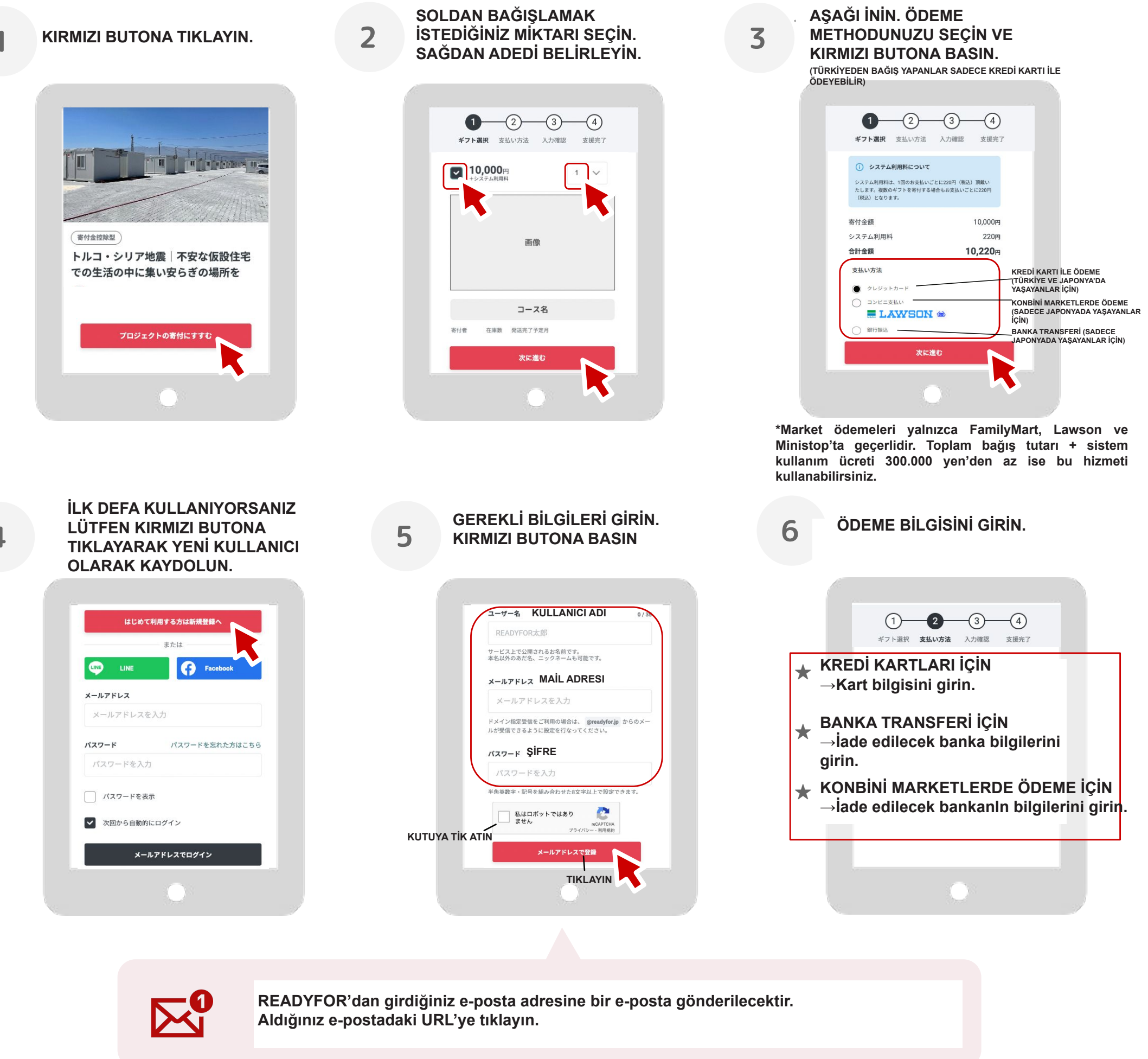

HEDİYENİN GÖNDERİLECEĞİ ADRESİ SEÇİN. ONAYLAMAK ÇİN

BILGILERI KONTROL EDIN.

7

## ALTTAKI GRİ BUTONA BASIN.

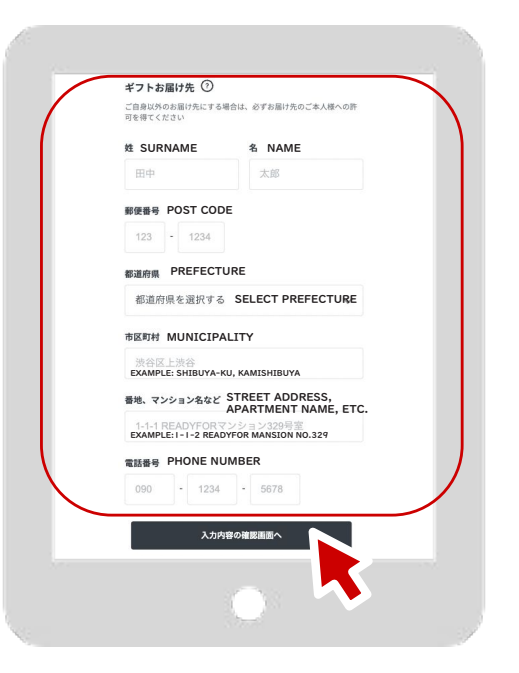

#### KIRMIZI TUŞA BASIP BAĞIŞ İŞLEMİNİ TAMAMLAYIN

8

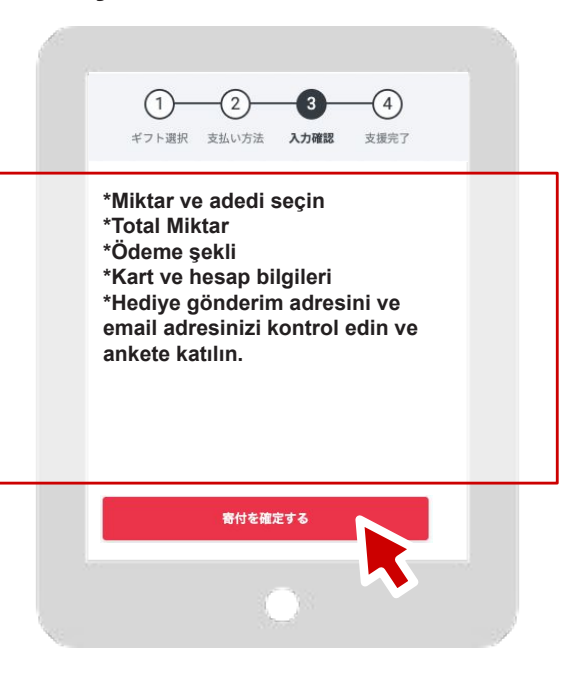

#### PROSEDÜR TAMAMLANDI!

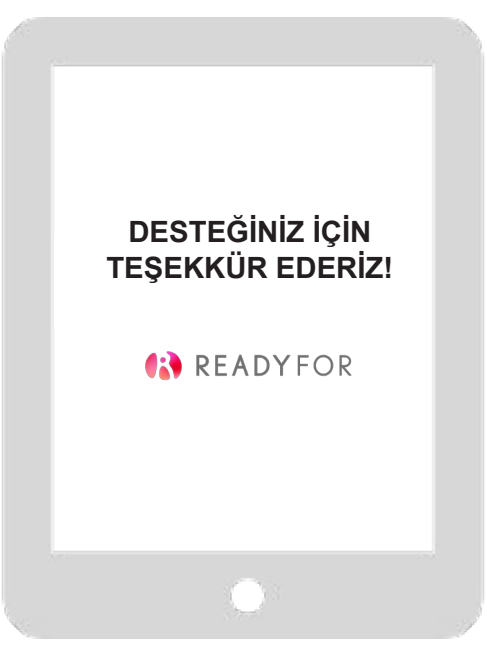